3 Android編(ルーターモードで設定する)

## Aスマートフォン/タブレットからの設定方法 (Android編)

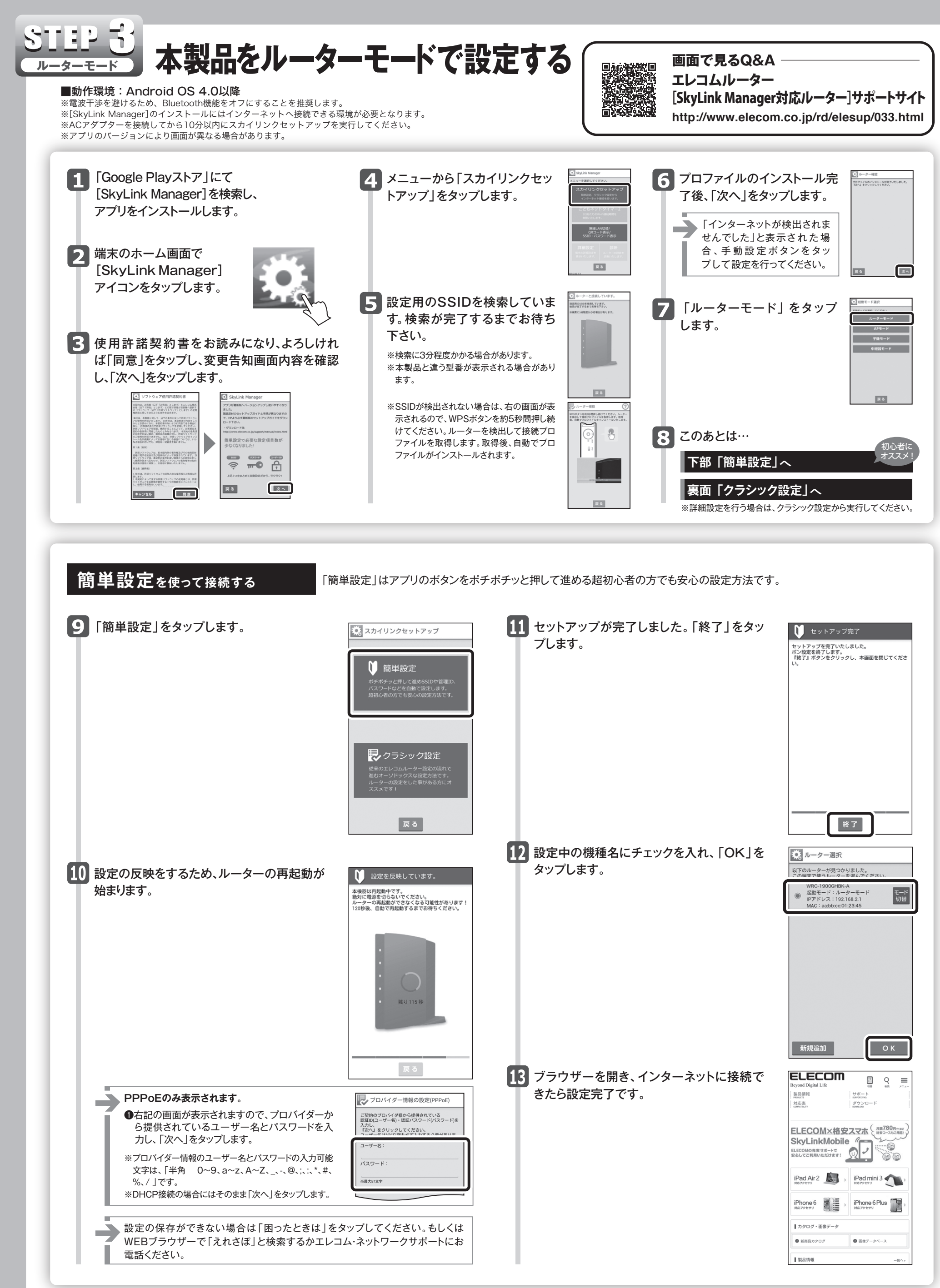

※ルーターの設定を変更する場合、設定を行った端末でクラシック設定よりユーザー名とパスワードを確認してください。 ※設定が分からなくなった場合は、リセット後設定を始めからやり直してください。

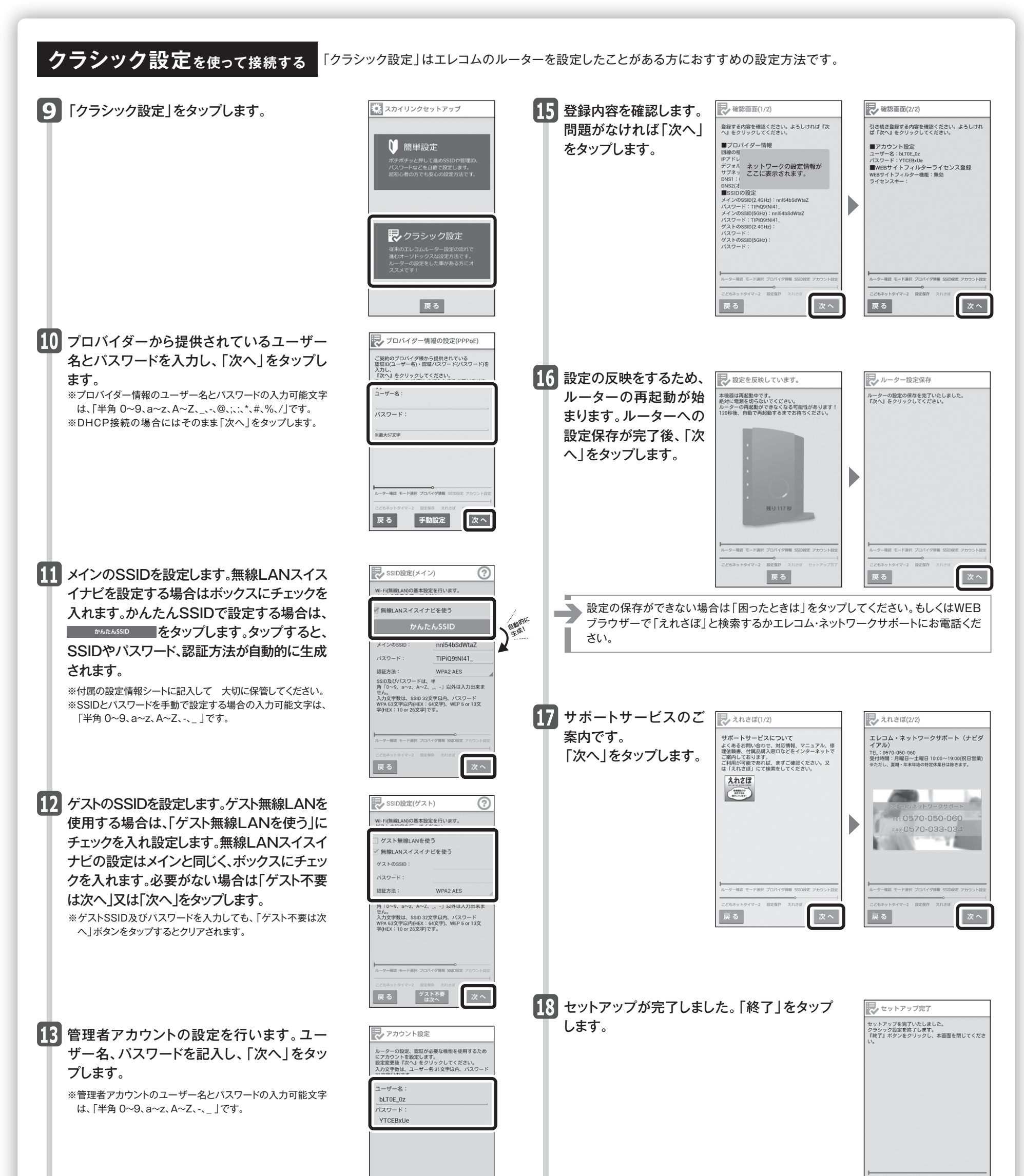

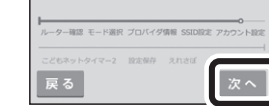

こと 機能変 Z, 0

WE

14 こどもネットタイマー2のWEBサイトフィル ターを使う場合は「WEBサイトフィルター を有効にする」を「ON」にし、同梱の「こど もネットWEBサイトフィルターライセンス キー」に書かれているWEBサイトフィル ターライセンスキーを入力してください\*。 入力後、「次へ」をタップします。 ●ルーターモードで設定完了後、 2 補足編 こどもネットタイマー2 機能を使うをご参照ください。 ※WRC-F1900ACGにはWEBサイトフィルターライセンスキー が付属されておりません。本サービスをご利用になる場合は WRC-EX-KNTA1 (別売り)をお求めください。

| たこどもネットタイマー2 (本スットタイマー2にはWEBサイトフィルター<br>使うにはライビンスキー登録が必要です。設定<br>使力にようイビンスキー登録が必要です。設定<br>やり、以外は人力できません。 OFF | 19<br>設定中の機種名にチェッ<br>クを入れ、「OK」をタッ<br>プします。<br>ブラウザーを開き、イン | レーター選択<br>以下のルーターが見つか<br>WRC-19006HBK<br>WRC-19006HBK<br>WRC-19006HBK<br>MRC: aabbccC |
|----------------------------------------------------------------------------------------------------|-----------------------------------------------------------|---------------------------------------------------------------------------------------|
| Bサイトフィルターライセンスキー:<br>(12桁)                                                                                   | ターネットに接続できた<br>ら設定完了です。                                   |                                                                                       |
| P-単語 モード油炭 プロバイダ編集 SARGRE アカウント設定<br>「<br>ちかトタイマー2 国王称弁 メロカゴ<br>る                                            |                                                           | 新規追加                                                                                  |

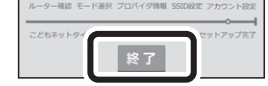

ELECOM E 9 ≡ 製品情報 サポート 5.077007.040 ダウンロード 000004.640 対応表 モード 切替 SkyLinkMobile iPad Air 2 iPad mini 3 iPad mini 3 iPhone 6 対応7クセサリ iPhone 6 Plus 加速 ■ カタログ・画像データ ◎ 新商品カタログ 画像データベース 製品情報 -現へ: ОК

下のルーターが見つかりました

WRC-1900GHBK-A 起動モード:ルーターモード IPアドレス:192.168.2.1 MAC:aa:bb:cc:01:23:45

WRC-1900GHBK-A/WRC-F1900ACG/WRC-1467GHBK-A/WRC-600GHBK-A かんたんセットアップガイド(Android編) 2016年4月12日 第4版 エレコム株式会社 ©2016 ELECOM CO., LTD. ALL RIGHTS RESERVED